# Manual de inscripción al Tercer Proceso de Certificación 2022

# **FUNCIONARIOS PÚBLICOS**

# Recuerda que los funcionarios públicos deben ser inscritos por el/la Administrador ChileCompra de cada institución.

Paso 1: Ingresa a <u>https://capacitacion.chilecompra.cl</u>

Paso 2: Haz clic en "Certificación de Competencias en Compras Públicas", o bien, ingresa con tus datos de acceso, pues al ser administrador(a), encontrarás en tu área personal la inscripción:

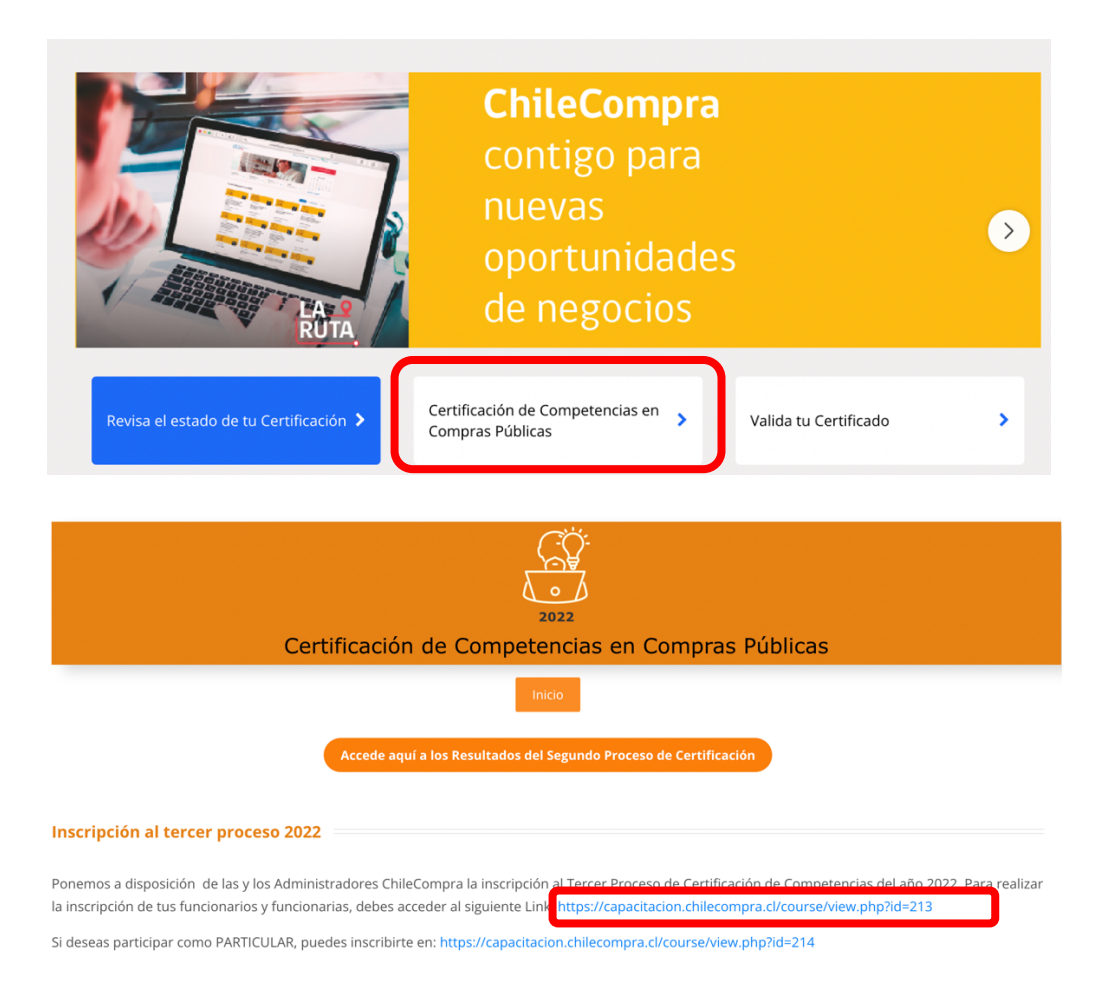

Paso 3: Al hacer clic en el enlace correspondiente, aparecerá la siguiente pantalla, haz clic en el botón rojo que dice "Continuar", el que te llevará al ingreso a la plataforma ya sea por Clave Única o datos de acceso:

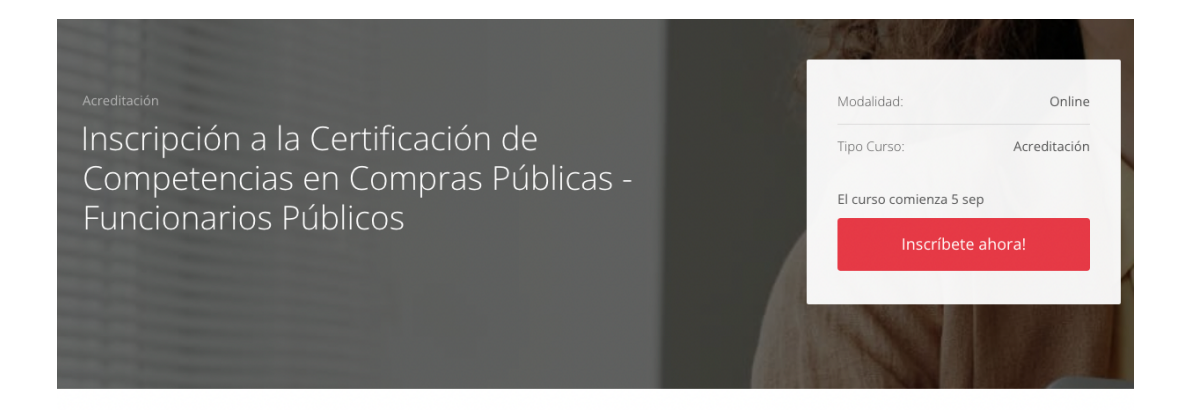

### Información del curso

Ponemos a disposición de los Administradores ChileCompra de cada organismo, la inscripción al tercer proceso de Certificación de Competencias en Compras Públicas 2022 para **FUNCIONARIOS PÚBLICOS**.

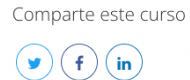

# Opciones de inscripción Usuario no identificado, haz clic en continuar para iniciar sesión o registrarte.

Acceso a usuarios

Al ingresar podrás acceder a todos nuestros cursos, informarte del proceso de acreditación y más.

| Ingresa con Clave Unica                               | Ingresa con RUT y contraseña                            |                                                                   |
|-------------------------------------------------------|---------------------------------------------------------|-------------------------------------------------------------------|
|                                                       | Nombre de usuario (Su número -                          | Si no cuentas con clave en el<br>Sitio de Capacitación, por favor |
| Clave Unica                                           | Contraseña                                              | registrate.<br>Crear nueva cuenta                                 |
|                                                       | C Recordar nombre de usuario                            |                                                                   |
| ¿No tienes Clave Unica?<br>Revisa como obtenerla aquí | Acceder                                                 |                                                                   |
|                                                       | , includes                                              |                                                                   |
|                                                       | ¿Olvidaste tu contraseña?<br>Recupérala aquí            |                                                                   |
|                                                       | Las 'Cookies' deben estar habilitadas en su navegador 👩 |                                                                   |

Paso 4: Ya estás dentro de la inscripción, acá encontrarás lo siguiente:

Г

### **INSTRUCCIONES**

Ponemos a disposición de los Administradores ChileCompra de cada organismo, la inscripción al tercer proceso de Certificación de Competencias en Compras Públicas 2022 para **FUNCIONARIOS PÚBLICOS.** 

Deben utilizar el mismo formulario para la inscripción de funcionarios con y sin clave en Mercado Público.

| 👼 Foro para Consultas 🛛 🗕 🔶                                                                         | Responderer            | mos tus dudas                                 |                                                                            |                  |
|----------------------------------------------------------------------------------------------------|------------------------|-----------------------------------------------|----------------------------------------------------------------------------|------------------|
| Ver                                                                                                 |                        |                                               |                                                                            |                  |
| Estimado/a Administrador/a. Ante cu<br>siguiente Foro.                                              | alquier duda o co      | onsulta puedes comunio                        | arte con nosotros medi                                                     | ante el          |
| <ul> <li>Detalle Certificación de Funcionarios</li> <li>Ver</li> </ul>                              |                        | Revisa los usuarios o<br>estado de certificac | de tu institución y su<br>ión                                              |                  |
| En este archivo podrás revisar el esta                                                              | ido de certificació    | n de tus usuarios.                            |                                                                            |                  |
| Sormulario Inscripción Proceso de Cer<br>Ver                                                        | tificación ———         | Descarga<br>mismo te<br>funcionari            | y completa este archiv<br>servirá para inscribir<br>ios CON y SIN clave er | vo. Este<br>1 MP |
| Descarga el siguiente formulario, con                                                               | nplétalo, y envíalo    | o a la siguiente sección                      |                                                                            |                  |
| 😂 Entrega de Formulario                                                                             |                        | Sube el Formular                              | io completo                                                                |                  |
| <b>Apertura:</b> lunes, 5 de septiembre de 2022<br><b>Cierre:</b> miércoles, 14 de septiembre de 20 | 2, 05:00<br>022, 23:59 |                                               | i                                                                          |                  |

Hacer un envío

## PARTICULARES

Paso 1: Ingresa a https://capacitacion.chilecompra.cl

Paso 2: Haz clic en "Certificación de Competencias en Compras Públicas"

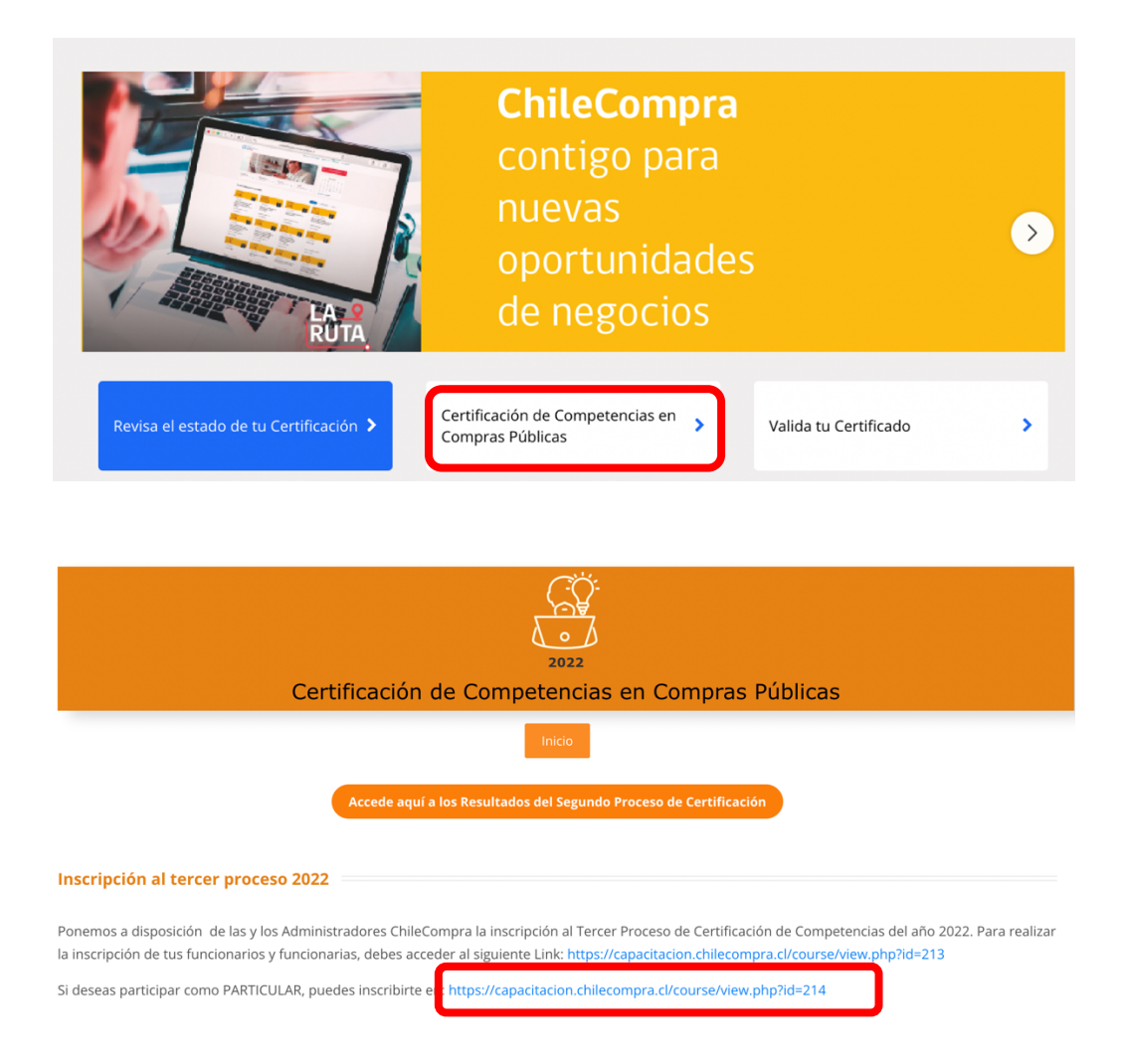

Paso 3: Al hacer clic en el enlace correspondiente, aparecerá la siguiente pantalla, haz clic en el botón rojo que dice "Continuar", el que te llevará al ingreso a la plataforma ya sea por Clave Única o datos de acceso:

| Acreditación<br>Inscripción a la Certificación de<br>Competencias en Compras Públicas -<br>Particulares             | Mo<br>Tip<br>El d            | dalidad:<br>o Curso:<br>urso comienza 5 sep<br>Inscribete ah | Online<br>Acreditación |
|----------------------------------------------------------------------------------------------------|------------------------------|--------------------------------------------------------------|------------------------|
| Información del curso                                                                                               |                              | Comparte est                                                 | e curso                |
|                                                                                                    |                              |                                                              | e curso                |
| Ponemos a disposición de <b>PARTICULARES</b> la inscripción al tercer proceso de Certificación de<br>Públicas 2022. | Competencias en Compras      | <b>() (f</b> ) <b>(i</b>                                     | <b>)</b>               |
| Esta vez sólo debes "auto-matricularte" en este curso, teniendo en consideración lo siguiente:                      |                              |                                                              |                        |
| 1) Plazo inscripción: 05 al 14 de septiembre de 2022, ambas fechas inclusive.                                       |                              |                                                              |                        |
| 2) Es muy importante que actualices tus datos personales, pues ellos son de gran utilidad a<br>contactarte.         | l momento de tratar de       |                                                              |                        |
| 3) Información importante y actualizada del proceso de acreditación https://capacitacion.chile<br>id=11             | compra.cl/mod/page/view.php? |                                                              |                        |

4) Es muy importante recordarte que los particulares, solo podrán participar en Nivel Básico.

| Opciones de inscripción                                                    |          |
|----------------------------------------------------------------------------|----------|
| Inscripción (Estudiante)                                                   |          |
| Usuario no identificado, haz clic en continuar para iniciar sesión o regis | itrarte. |

Acceso a usuarios Al ingresar podrás acceder a todos nuestros cursos, informarte del proceso de acreditación y más.

| Ingresa con Clave Unica    | Ingresa con RUT y contraseña                            |                                                                   |
|----------------------------|---------------------------------------------------------|-------------------------------------------------------------------|
|                            | Nombre de usuario (Su número i                          | Si no cuentas con clave en el<br>Sitio de Capacitación, por favor |
| Clave Unica                | Contraseña                                              | registrate.<br>Crear nueva cuenta                                 |
| Ale Manage Clause (Salar)  | C Recordar nombre de usuario                            |                                                                   |
| ¿No tienes Clave Unica?    |                                                         |                                                                   |
| Revisa como obteneria aqui | Acceder                                                 |                                                                   |
|                            | ¿Olvidaste tu contraseña?                               |                                                                   |
|                            | Recupérala aquí                                         |                                                                   |
|                            | Las 'Cookies' deben estar habilitadas en su navegador 🕜 |                                                                   |

¡Tu proceso de Auto-Matriculación fue realizado con éxito!

Recuerda que...

1.- Información importante y actualizada del proceso de Certificación

en https://capacitacion.chilecompra.cl/mod/page/view.php?id=11

2.- Es muy importante recordarte que los particulares, solo podrán participar en **Nivel Básico**.